# **Configurar 3750 MLS para conversão de MQC 3850 de QoS**

# Contents

Introdução Pré-requisitos **Requisitos Componentes Utilizados** Informações de Apoio Resumo da diferença entre 3750 MLS QoS e 3850 MQC QoS Modelo de QoS 3750 Modelo de QoS 3850 Tabela de comparação dos detalhes do atributo **Ingresso** <u>Saída</u> Comandos Show comuns de QoS 3750 3850 Exemplos de conversão de QoS 3750 para 3850 Exemplo 1: QoS desativada 3750 3850 Exemplo 2: QoS Habilitado Trust COS 3750 3850 Exemplo 3: QoS Habilitado Trust DSCP 3750 3850 Exemplo 4: QoS habilitada com uma interface que tem uma política definida 3750 3850 Exemplo 5: QoS habilitada sem confiança de MLS QoS na interface 3750 3850 Exemplo 6: QoS Habilitada com Alterar Mapeamento de Fila de CoS/DSCP <u>3750</u> 3850 Exemplo 7: MLS ativado com mutação de DSCP 3750 3850 Exemplo 8: MLS QoS Habilitado com Política Agregada 3750 3850 Exemplo 9: MLS habilitado com marcação de vigilância inferior 3750 3850 Exemplo 10: MLS QoS habilitado com configuração de limite de fila <u>3750</u> 3850 Exemplo 11: MLS QoS Habilitado com Configuração de Buffer de Fila

3750 3850 Exemplo 12: MLS QoS habilitado com configuração de largura de banda 3750 3850 Exemplo 13: MLS QoS habilitado com prioridade 3750 3850 Exemplo 14: MLS QoS Habilitado com Configuração do Shaper <u>3750</u> 3850 Exemplo 15: MLS QoS habilitado com largura de banda 3750 3850 Exemplo 16: HQoS 3750 3850 Informações Relacionadas

# Introdução

Este documento descreve a diferença entre 3750 Switches de Qualidade de Serviço (QoS - Quality of Service) de Switching Multicamada (MLS - Multilayer Switching) e 3850 Switches com CLI de QoS Modular (MQC - Modular QoS CLI).

# **Pré-requisitos**

# Requisitos

A Cisco recomenda que você tenha conhecimento destes tópicos:

- Cisco IOS® Software
- Switching multicamada (MLS) 3750
- Switches CLI de QoS modular (MQC)

# **Componentes Utilizados**

Este documento não se restringe a versões de software e hardware específicas.

As informações neste documento foram criadas a partir de dispositivos em um ambiente de laboratório específico. Todos os dispositivos utilizados neste documento foram iniciados com uma configuração (padrão) inicial. Se a rede estiver ativa, certifique-se de que você entenda o impacto potencial de qualquer comando.

# Informações de Apoio

Este documento também descreve informações detalhadas sobre a conversão através de configurações de exemplo. Este documento se aplica apenas ao QoS com fio. Este documento destina-se a profissionais de rede responsáveis pelo projeto, implementação ou administração de uma rede que inclui um switch Cisco Catalyst 3850 autônomo ou uma pilha de switches Cisco Catalyst 3850, conhecida como switch.

# Resumo da diferença entre 3750 MLS QoS e 3850 MQC QoS

A configuração de QoS na linha 3850 foi aprimorada devido à implementação da configuração de MQC (modelo universal de configuração de QoS) em vez dos antigos comandos MLS QoS (configuração de QoS) dependente da plataforma) das linhas 3750 e 3560 dos switches.

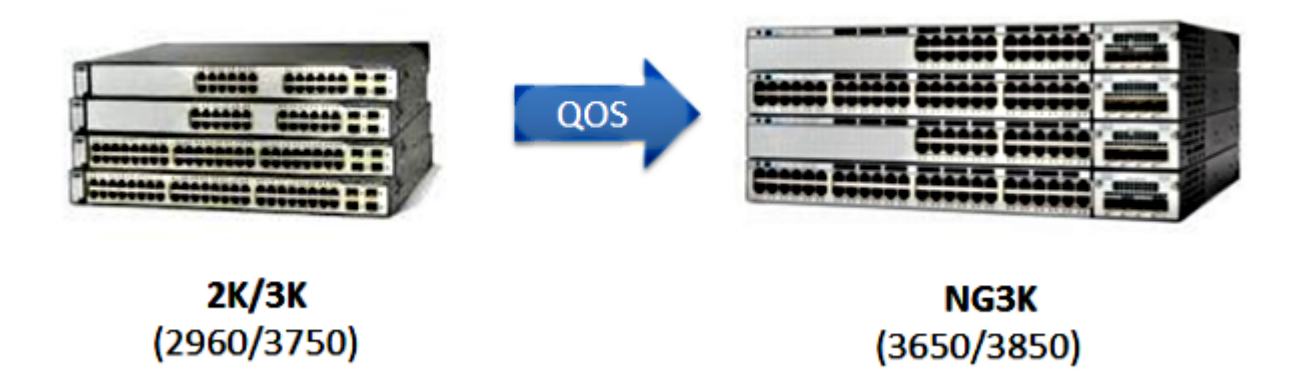

As principais diferenças estão destacadas nesta tabela:

| Tipo de Switch                     | 3750                                                              | 3850                                                                |
|------------------------------------|-------------------------------------------------------------------|---------------------------------------------------------------------|
| Estrutura básica                   | MLS                                                               | MQC                                                                 |
| Padrão de QoS                      | Desabilitado                                                      | Habilitado                                                          |
| Configuração<br>global             | Suporte a MLS QoS<br>Compatível com alguns dos MQC na<br>entrada  | Não é compatível com MLS QoS<br>Suporte MQC [class-map, policy-map] |
| Configuração de<br>interface       | Suporte de configuração de MLS<br>QoS e alguns MQC CLI na entrada | Anexa a política à interface                                        |
| Padrão de<br>confiança de<br>porta | Desabilitado                                                      | Habilitado                                                          |
| Entrada de porta                   | Classificação/políticas/marcação/<br>Enfileiramento               | Classificação/políticas/marcação<br>[NO Ingress Queuing !]          |
| Porta de saída                     | Enfileiramento                                                    | Classificação/políticas/marcação/enfileiramento                     |

| Entrada da<br>interface virtual<br>de switch (SVI) | Classificação/políticas/marcação | Classificação/Marcação |
|----------------------------------------------------|----------------------------------|------------------------|
| Saída de SVI                                       | Nenhum                           | Classificação/Marcação |

É importante reconhecer a alteração fundamental principal na abordagem de QoS.

No 3750, por padrão o QoS está desativado, enquanto no 3850 ele está ativado. Além disso, para preservar a marcação de QoS da camada 2 (L2)/da camada 3 (L3) na plataforma 3750, uma configuração de confiança deve ser aplicada.

No caso do 3850, por padrão, todos os pacotes são confiáveis (a marcação de QoS de L2/L3 é preservada), a menos que você os altere com um aplicativo de um mapa de política específica sobre a interface de saída ou de entrada.

# Modelo de QoS 3750

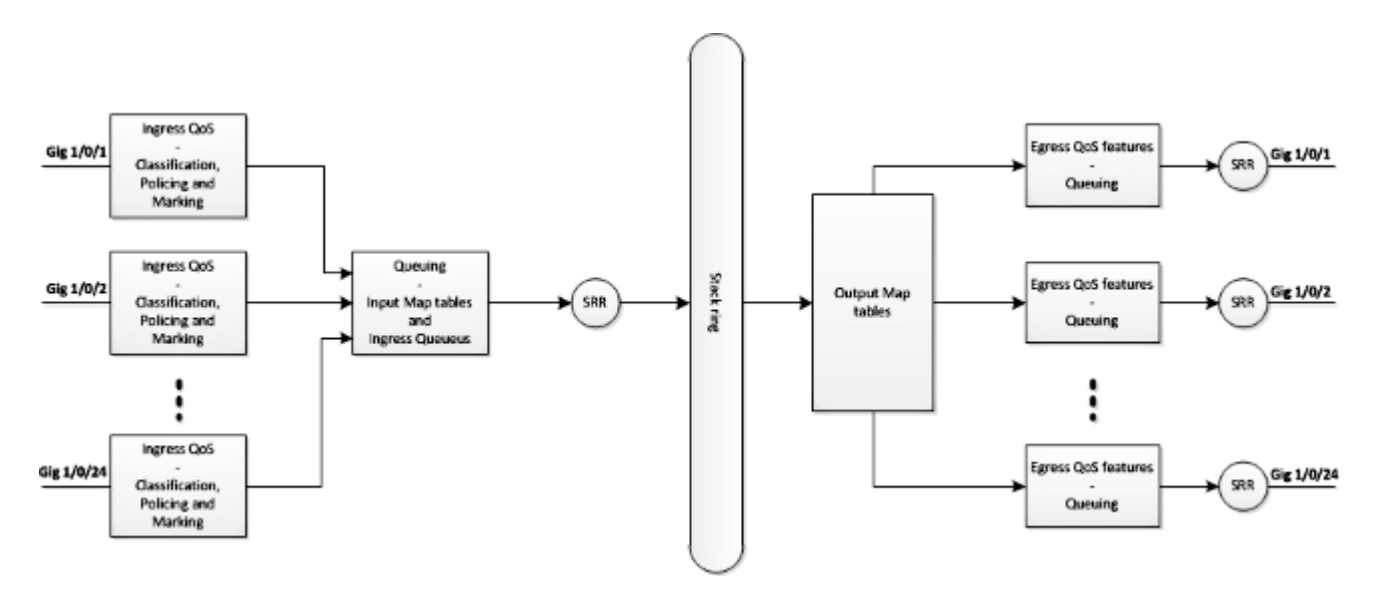

Modelo de QoS 3850

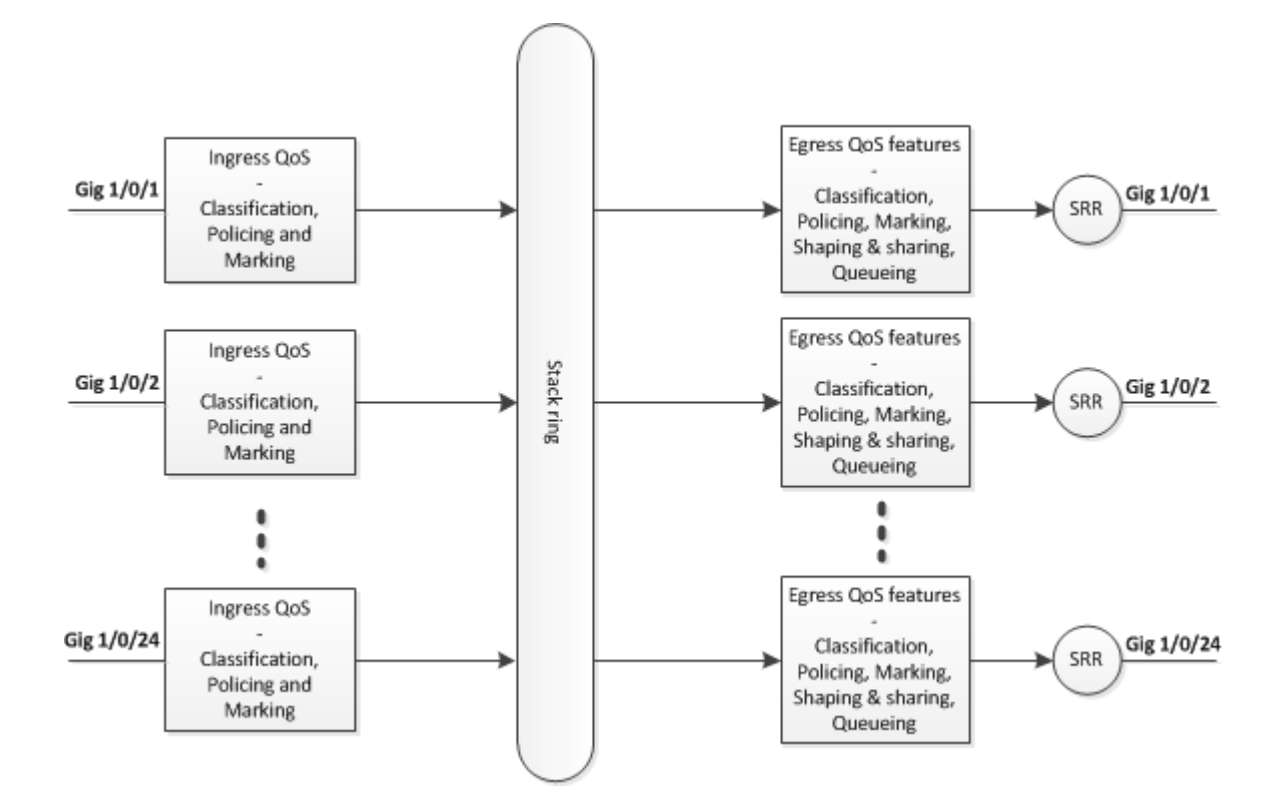

# Tabela de comparação dos detalhes do atributo

# Ingresso

| Recurso                                 | 3750                                                                                                    | 3850                                                                                                |
|-----------------------------------------|----------------------------------------------------------------------------------------------------|----------------------------------------------------------------------------------------------------|
| Classificação                           | Correspondência de class-map do Ponto de código de<br>serviços diferenciados (Differentiated Services Code Point<br>- DSCP), Precedência (Prec), Lista de controle de acesso<br>(ACL)<br>É compatível com match-all e match-any | Categoria de serviço<br>(CoS), Prec, DSCP, ACL<br>do class-map<br>E VLAN<br>É compatível com match- |
| Marcação<br>[conjunto<br>incondicional] | Definir DSCP e Prec                                                                                                    | only apenas<br>Definir CoS, Prec, DSCP e<br>grupo de QoS                                            |
| Marcação<br>[marcação<br>condicional]   | Mutação de DSCP                                                                                                    | Class-default table-map                                                                             |
| Vigilância                              | 1r2c                                                                                                    | 1r2c e 2r3c                                                                                         |

| Markdown de<br>políticas     | As políticas ultrapassam a mark-down<br>[Somente compatível com DSCP] | As políticas excedem e<br>violam a mark-down<br>[Compatível com CoS,<br>DSCP, Prec] |
|------------------------------|-----------------------------------------------------------------------|-------------------------------------------------------------------------------------|
| Agregação de<br>políticas    | É compatível com                                                      | Agg-policing [um tipo<br>HQoS]                                                      |
| Enfileiramento de<br>entrada | Compatível somente com 3750 mas não com 3750x                         | Não é compatível                                                                    |
| QoS hierárquico<br>(HQoS)    | HQoS baseado em VLAN somente                                          | Agreg. de políticas<br>baseada em porta e de<br>acordo com a VLAN (VP)              |

# Saída

| Recurso                                                            | 3750                                                                     | 3850                                                                         |
|--------------------------------------------------------------------|--------------------------------------------------------------------------|------------------------------------------------------------------------------|
| Suporte de classificação<br>para nenhuma ação de<br>enfileiramento | Não é compatível                                                         | CoS, Prec, DSCP, grupo de QoS,<br>ACL<br>e VLAN                              |
| Suporte de classificação<br>para ação de<br>enfileiramento         | CoS e DSCP                                                               | CoS, Prec, DSCP e grupo de QoS                                               |
| Marcação                                                           | Não é compatível                                                         | Definir CoS, Prec e DSCP                                                     |
| Vigilância                                                         | Não é compatível                                                         | 1r2c, 2r3c com exceder/violar mark<br>down por mapa de tabela                |
| Número máximo de filas e<br>tipos de fila                          | 1P3Q3T [4 filas]<br>Fila de agilização -> fila de<br>prioridade          | 2P6Q3T [até 8 filas]                                                         |
| Fila de saída                                                      | Modo de compartilhamento, modo<br>de formato, limite da fila, prioridade | Largura de banda, largura de banda<br>restantes, formatação, limite da fila, |

|      | e buffer da fila | prioridade e buffer da fila                                                                               |
|------|------------------|----------------------------------------------------------------------------------------------------|
| HQoS | Não é compatível | HQoS: Agg-policing, PV, Port-shaper<br>e modelador de usuário pai com ação<br>de não enfileiramento filho |

# Comandos Show comuns de QoS

3750

**Comandos show de entrada** :

<#root>

show run class-map [name\_of\_class-map]

show run policy-map [name of policy-map]

show policy-map interface [interface\_name]

**Comandos show geral** :

<#root>

show mls qos maps

show mls qos maps

show mls qos queue-set

show mls qos interface [interface\_name] queuing

show platform port-asic stats drop [interface\_name] statistics

show mls qos aggregate-policer

<#root>
show run class-map [name\_of\_class-map]
show run policy-map [name of policy-map]
show table-map [name\_of\_table-map]
show run policy-map [name\_of\_policy-map]
show policy-map interface [interface\_name]
show platform qos policies port sw [sw#]
show platform qos queue config interface\_type [interface\_name]

show platform qos queue stats interface\_type [interface\_name]

# Exemplos de conversão de QoS 3750 para 3850

| Config. QoS                                                                                                | 3750<br>[Global] | 3750<br>[Interface]                                   | 3850 *                                                                                                    | Link de<br>amostra |
|----------------------------------------------------------------------------------------------------|------------------|-------------------------------------------------------|----------------------------------------------------------------------------------------------------|--------------------|
| Desativação de QoS                                                                                         | Nenhum MLS QoS   | Duas filas<br>Controle-> fila (2)<br>Dados-> fila (4) | Saída sem política<br>Controle -> fila(1)<br>Dados-> fila(2)                                                                    |                    |
| Confiar ou definir em<br>ingress e egress<br>Ação de fila com base em<br>entrada<br>Confiança ou definição | mls qos          | <b>a</b> )<br>MLS QoS trust CoS                       | Política de fila de<br>saída com<br>classificação em<br>CoS [CoS de<br>confiança de<br>config. de<br>necessidade de<br>entrada] |                    |

|                                   |                                                                                                    | <b>b</b> )<br>MLS QoS trust DSCP                                                                                                   | política de fila de<br>saída com<br>classificação em<br>DSCP                                                  |  |
|-----------------------------------|----------------------------------------------------------------------------------------------------|----------------------------------------------------------------------------------------------------|----------------------------------------------------------------------------------------------------|--|
|                                   |                                                                                                    | <b>c)</b><br>Política de entrada com<br>a ação definida para<br>marcar o valor de<br>DSCP                                          | Política de fila de<br>saída com<br>classificação em<br>DSCP                                                  |  |
|                                   |                                                                                                    | <b>d</b> )<br>Nenhuma configuração<br>de confiança de MLS<br>QoS [ambos<br>CoS/DSCP podem ser<br>definidos como zero]              | Política de entrada<br>com class-default<br>Definir<br>CoS/DSCP 0                                             |  |
| Mapeamento de fila de<br>CoS/DSCP | Saída de fila de<br>alternância circular<br>(round robin)<br>compartilhada (SRR)<br>de MLS QoS [mapa<br>de CoS/mapa de<br>DSCP] | A, b, c e d podem usar<br>o novo mapeamento<br>correspondente                                                                      | Classificação<br>explícita de saída<br>[CoS/DSCP] com<br>a ação de<br>enfileiramento                          |  |
| Mutação de DSCP                   | Mutação de MLS<br>QoS DSCP                                                                                                    | Interface precisa de<br>configuração<br>MLS QoS trust DSCP<br>Mutação de MLS QoS<br>DSCP [nome]                                    | Política de entrada<br>de interface com<br>tabela-map                                                         |  |
| Agg-policing                      | MLS QoS<br>aggregatepolicing                                                                                                    | Precisa de configuração<br>de nível de interface                                                                                   | Agg-policing [um<br>tipo HQoS]                                                                                |  |
| Police-markdown                   | Mapa MLS QoS com<br>DSCP de política<br>[10] [11] a [63]                                                                        | Política de vigilância<br>anexando à interface,<br>exceder não descartar,<br>o global policed-DSCP<br>pode ter efeito<br>[Entrada] | Um table-map<br>para exceder e um<br>table-map para<br>ação de violação<br>de supervisão<br>[Entrada e saída] |  |

| Limite de fila                            | MLS QoS queue-set<br>output [1] threshold<br>[1] [100] [100] [50]<br>[200]<br>1-> queue-set 1<br><1-> queue 1<br>Threshold 1<br>Threshold 2<br>Reserved buffer<br>Max threshold | Config queue-set [2]<br>[Default queue-set 1]                                                                                                    | Política de fila de<br>saída com ação de<br>fila e configuração<br>de limite de fila   |  |
|-------------------------------------------|----------------------------------------------------------------------------------------------------|----------------------------------------------------------------------------------------------------|----------------------------------------------------------------------------------------|--|
| Queue-buffers                             | MLS QoS queue-set<br>output [1] buffers<br>[15] [25] [40] [20]                                                                                                    | Interface config queue-<br>set                                                                                                    | Policy-map com<br>ação de<br>enfileiramento e<br>proporção de fila-<br>buffers [0-100] |  |
| Compartilhamento/largura<br>de banda      | mls qos                                                                                                    | Configuração de nível<br>de interface<br>"SRR-queue bandwidth<br>share 1 30 35 5" [Modo<br>de compartilhamento]                                                          | Largura de banda<br>no policy-map                                                      |  |
| <b>priority queue</b><br>[Expedite queue] | mls qos                                                                                                    | Configuração de nível<br>de interface "priority-<br>queue out", isso pode<br>tornar a primeira fila do<br>conjunto de filas<br>correspondente como<br>fila de prioridade | Nível de<br>prioridade 1 no<br>policy-map                                              |  |
| Shaper                                    | mls qos                                                                                                    | Forma de largura de<br>banda de fila de SRR<br>[modo de formato]                                                                                                    | Média de formato<br>no policy-map                                                      |  |
| Port-shaper                               | mls qos                                                                                                    | Limite de largura de<br>banda de fila SRR                                                                                                    | Port-shaper                                                                            |  |
| HQoS                                      | mls qos                                                                                                    | SVI [anexar política ao<br>SVI] e interface precisa<br>de configuração "MLS                                                                                              | Política de PV<br>E anexar política                                                    |  |

|  | QoS VLAN_based" | para a porta em<br>direção de entrada |  |
|--|-----------------|---------------------------------------|--|
|  |                 |                                       |  |

# Exemplo 1: QoS desativada

| 3750 (configuração<br>global) | 3750 (interface)                                          | 3850                                                                                |
|-------------------------------|-----------------------------------------------------------|-------------------------------------------------------------------------------------|
| Nenhum MLS QoS                | Duas filas [fila um de controle 2, fila<br>um de dados 4] | Saída sem política<br>[Controlar pacotes na fila 1 e pacotes de<br>dados na fila 2] |

#### 3750

<#root>

3750#

show mls qos

QoS is disabled

<- disable

QoS ip packet dscp rewrite is enabled

3750#

show mls qos interface gig1/0/1 statistics | b output queues enqueued

| output queue<br>queue: thi | es enqueued:<br>ceshold1 th | reshold2 | threshold3 |
|----------------------------|-----------------------------|----------|------------|
| queue 0:                   | 4                           | 0        | 0          |
| queue 1:                   | 0                           | 0        | 0          |
| <- control                 |                             |          |            |
| queue 2:                   | 0                           | 0        | 0          |
| queue 3:                   | 0                           | 0        | 0          |
| <- data                    |                             |          |            |
|                            |                             |          |            |

| output   | queues dropped | :          |            |
|----------|----------------|------------|------------|
| queue:   | threshold1     | threshold2 | threshold3 |
|          |                |            |            |
| queue 0: | 0              | 0          | 0          |
| queue 1: | 0              | 0          | 0          |

<- control

| queue 2:<br>queue 3: | 0<br>0 | 0<br>0   | 0<br>0   |
|----------------------|--------|----------|----------|
| <- data              |        |          |          |
| Policer: Inprofi     | le:    | 0 OutofF | Profile: |

0

#### 3850

<#root>

3850#

show run interface gig1/0/1

interface GigabitEthernet1/0/1
end

3850#

#### show platform qos queue config gigabitEthernet 1/0/1 sw 1

DATA Port:21 GPN:1 AFD:Disabled QoSMap:0 HW Queues: 168 - 175 DrainFast:Disabled PortSoftStart:1 - 600

| DT | <br>S Н | ardm | ax  | Soft | max | Port | SMin | GlblS | Min | Port | StEnd |  |
|----|---------|------|-----|------|-----|------|------|-------|-----|------|-------|--|
| 0  | 1       | 5    | 120 | 6    | 480 | 0    | 0    | 0     | 0   | 0    | 800   |  |

<- control

| 1    | 1    | 4  | 0    | 7     | 720    | 2 | 480    | 2   | 180     | 2    | 800 |
|------|------|----|------|-------|--------|---|--------|-----|---------|------|-----|
| <- ( | data |    |      |       |        |   |        |     |         |      |     |
|      |      |    |      |       |        |   |        |     |         |      |     |
| 2    | 1    | 4  | 0    | 5     | 0      | 0 | 0      | 0   | 0       | 0    | 800 |
| 3    | 1    | 4  | 0    | 5     | 0      | 0 | 0      | 0   | 0       | 0    | 800 |
| 4    | 1    | 4  | 0    | 5     | 0      | 0 | 0      | 0   | 0       | 0    | 800 |
| 5    | 1    | 4  | 0    | 5     | 0      | 0 | 0      | 0   | 0       | 0    | 800 |
| 6    | 1    | 4  | 0    | 5     | 0      | 0 | 0      | 0   | 0       | 0    | 800 |
| 7    | 1    | 4  | 0    | 5     | 0      | 0 | 0      | 0   | 0       | 0    | 800 |
| Pr:  | iori | ty | Shap | bed/s | shared |   | weight | sha | aping_s | step |     |
|      |      |    |      |       |        | - |        |     |         |      |     |
| 0    |      | 0  | Sh   | nare  | b      |   | 50     |     |         | 0    |     |
| 1    |      | 0  | Sh   | nare  | b      |   | 75     |     |         | 0    |     |
| 2    |      | 0  | Sh   | nare  | b      |   | 10000  |     | 17      | 79   |     |
| 3    |      | 0  | Sh   | nare  | b      |   | 10000  |     |         | 0    |     |
| 4    |      | 0  | Sh   | nare  | b      |   | 10000  |     |         | 0    |     |
| 5    |      | 0  | Sh   | nare  | b      |   | 10000  |     |         | 0    |     |
| 6    |      | 0  | Sh   | nare  | b      |   | 10000  |     | 19      | 92   |     |
| 7    |      | 0  | Sh   | nare  | b      |   | 10000  |     |         | 0    |     |

| 0 | 0 | 478 | 0 | 0 | 534 | 0 | 0 | 600 | 0 |
|---|---|-----|---|---|-----|---|---|-----|---|
| 1 | 0 | 573 | 0 | 0 | 641 | 0 | 0 | 720 | 0 |
| 2 | 0 | 0   | 0 | 0 | 0   | 0 | 0 | 0   | 0 |
| 3 | 0 | 0   | 0 | 0 | 0   | 0 | 0 | 0   | 0 |
| 4 | 0 | 0   | 0 | 0 | 0   | 0 | 0 | 0   | 0 |
| 5 | 0 | 0   | 0 | 0 | 0   | 0 | 0 | 0   | 0 |
| 6 | 0 | 0   | 0 | 0 | 0   | 0 | 0 | 0   | 0 |
| 7 | 0 | 0   | 0 | 0 | 0   | 0 | 0 | 0   | 0 |

# Exemplo 2: QoS Habilitado Trust COS

| 3750<br>(Global) | 3750 (interface)                                                                                      | 3850                                                                                                   |
|------------------|----------------------------------------------------------------------------------------------------|----------------------------------------------------------------------------------------------------|
| mls qos          | Interface "MLS QoS trust CoS" (baseada no<br>mapeamento de CoS padrão para o conjunto de<br>filas 1 ) | Política de fila de saída baseada em CoS (CoS<br>de confiança de config. de necessidade de<br>entrada) |

#### 3750

<#root>

Global config: 3750(config)#

mls qos

Interface config:

interface GigabitEthernet1/0/1
mls qos trust cos

Related show cli:

3750#

show mls qos

QoS is enabled QoS ip packet dscp rewrite is enabled

#### 3750#

show mls qos interface gig1/0/1

GigabitEthernet1/0/1 trust state: trust cos trust mode: trust cos trust enabled flag: ena COS override: dis default COS: 0 DSCP Mutation Map: Default DSCP Mutation Map Trust device: none qos mode: port-based

3750 #

show mls qos maps cos-output-q

Note: cos value 0 maps to 2-1 [queue-set1 : queue2 threshold 1]

#### 3850

#### <#root>

```
Ingress: apply policy-map trust-cos
Egress: create class based on cos and have queuing action for each class
Ingress policy:
3850#
```

show run policy-map trust-cos

```
class class-default
   set cos cos table default
```

3850#

show table-map default

Table Map default default copy

Egress policy: 3850#

show run policy-map example2

```
class cos5
    bandwidth percent 15
class cos0_1
    bandwidth percent 25
class cos2_3
    bandwidth percent 40
class cos4_6_7
    bandwidth percent 20
```

```
show run class-map cos5
class-map match-any cos5
 match cos 5
3850#
show run class-map cos0_1
class-map match-any cos0_1
 match cos 0
 match cos 1
3850#
show run class-map cos2_3
class-map match-any cos2_3
 match cos 2
 match cos 3
3850#
show run class-map cos4_6_7
class-map match-any cos4_6_7
 match cos 4
 match cos 6
 match cos 7
```

## Exemplo 3: QoS Habilitado Trust DSCP

| 3750<br>(Global) | 3750 (interface)                                                                                  | 3850                                                                                           |
|------------------|---------------------------------------------------------------------------------------------------|------------------------------------------------------------------------------------------------|
| mls qos          | Interface "MLS QoS trust DSCP" [com base no mapeamento<br>DSCP padrão para o conjunto de filas 1] | <b>DSCP de confiança padrão<br/>de entrada</b><br>Política de fila de saída<br>baseada em DSCP |

3750

<#root>

config
3750(config)#

mls qos

<- Global

interface GigabitEthernet1/0/1

<- Interface

mls qos trust dscp

3750#

sh mls qos interface gig1/0/1

GigabitEthernet1/0/1
trust state:

trust dscp

trust mode: trust dscp trust enabled flag: ena COS override: dis default COS: 0 DSCP Mutation Map: Default DSCP Mutation Map Trust device: none qos mode: port-based

3750#

show mls qos maps dscp-output-q

Dscp-outputq-threshold map: d1 :d2 0 1 2 3 5 6 7 8 9 4 0 : 02-01 02-01 02-01 02-01 02-01 02-01 02-01 02-01 02-01 02-01 02-01 1 : 02-01 02-01 02-01 02-01 02-01 02-01 03-01 03-01 03-01 03-01 2 : 03-01 03-01 03-01 03-01 03-01 03-01 03-01 03-01 03-01 03-01 3 : 03-01 03-01 04-01 04-01 04-01 04-01 04-01 04-01 04-01 04-01 04-01 4 : 01-01 01-01 01-01 01-01 01-01 01-01 01-01 01-01 04-01 04-01 5 : 04-01 04-01 04-01 04-01 04-01 04-01 04-01 04-01 04-01 04-01 6 : 04-01 04-01 04-01 04-01

3850

<#root>

Ingress: default trust dscp, no policy needed

Egress: use dscp as classification and add queuing action based on customer need

One Sample config: Plolicy-map:

```
3850#
```

```
show run policy-map dscp-shape
class dscp56
    shape average percent 10
class dscp48
    shape average percent 11
class dscp40
    shape average percent 12
class dscp32
    shape average percent 13
Class-map:
3850#
show run class-map dscp56
class-map match-any dscp56
 match dscp cs7
3850#
show run class-map dscp48
class-map match-any dscp48
 match dscp cs6
3850#
show run class-map dscp40
class-map match-any dscp40
 match dscp cs5
3850#
show run class-map dscp32
class-map match-any dscp32
 match dscp cs4
```

## Exemplo 4: QoS habilitada com uma interface que tem uma política definida

| 3750<br>(global) | 3750 (interface)                                                                                                    | 3850                                                              |
|------------------|----------------------------------------------------------------------------------------------------|-------------------------------------------------------------------|
| mls qos          | Política de entrada de interface com a ação definida<br>para marcar o valor de CoS/DSCP<br>[ <b>O valor marcado é usado para mapeamento de</b><br><b>saída</b> ] | Precisa de política de saída explícita<br>para mapeamento de fila |

<#root>

3750#

show run class-map dscp-1

class-map match-any dscp-1
match ip dscp 1

c3750#

show run policy-map set-dscp-63

class dscp-1 set dscp 63

3750#

show run interface f7/0/2

interface FastEthernet7/0/2

mls qos trust dscp

service-policy input set-dscp-63

3750#

show policy-map interface f7/0/2

FastEthernet7/0/2

Service-policy input: set-dscp-63

Class-map: dscp-1 (match-any) 0 packets, 0 bytes 5 minute offered rate 0 bps, drop rate 0 bps Match: ip dscp 1

Class-map: class-default (match-any) 0 packets, 0 bytes 5 minute offered rate 0 bps, drop rate 0 bps Match: any 0 packets, 0 bytes 5 minute rate 0 bps

Note: Pkts come in interface fa7/0/2, dscp1 can be marked to dscp63 which mapping based on the existing mapping table, other pkts can retain original dscp value mapping accordingly

```
<#root>
Input can be same as 3750 config
Egress: can add queuing action under class dscp-63
One sample config:
3850#
show run policy-map dscp63-queuing
class dscp63
bandwidth percent 50
3850#
show class-map dscp63
Class Map match-any dscp63
Match dscp 63
```

# Exemplo 5: QoS habilitada sem confiança de MLS QoS na interface

| 3750<br>(global) | 3750 (interface)                                                                         | 3850                                                                                                    |
|------------------|------------------------------------------------------------------------------------------|----------------------------------------------------------------------------------------------------|
| mls qos          | Interface not config MLS QoS<br>trust CoS/DSCP<br>[CoS/DSCP pode ser definido<br>como 0] | Política de entrada com class-default<br>Definir DSCP 0, política de saída com classe DSCP0 com<br>ação de enfileiramento |

3750

<#root>

Global: c3750(config)#

mls qos

Interface: interface GigabitEthernet2/0/45 !

#### 3850

<#root> Input policy: c3850# show run policy-map example5-input class class-default set dscp default Output policy: c3850# show run policy-map example5-output class dscp0 shape average percent 10 <- queuing action based on customer need Attach to the ingress port: c3850# show run interface gig1/0/1 interface GigabitEthernet1/0/1 service-policy input example5-input Attach to the egress port: c3850# show run interface gig1/0/2 interface GigabitEthernet1/0/2 service-policy output example5-output

## Exemplo 6: QoS Habilitada com Alterar Mapeamento de Fila de CoS/DSCP

| 3750 (global)             | 3750 (interface)              | 3850                             |
|---------------------------|-------------------------------|----------------------------------|
| MLS QoS SRR-queue mapping | A, b, c e d podem usar a nova | Classificação explícita de saída |

| config                                                                  | tabela de mapeamento                                              | com ação de enfileiramento |
|-------------------------------------------------------------------------|-------------------------------------------------------------------|----------------------------|
| (MLS QoS SRR-queue output<br>[CoS-map queue [1] threshold [3]<br>[4 5]) | [As CoS 4 e 5 podem ser<br>mapeadas para o limiar da fila 1<br>3] |                            |

<#root> Before config: 3750# show mls qos maps cos-output-q Cos-outputq-threshold map: cos: 0 1 2 3 4 5 6 7 ------ - queue-threshold: 2-1 2-1 3-1 3-1 4-1 1-1 4-1 4-1 User config mapping: 3750(config)# mls qos srr-queue output cos-map queue 3 threshold 3 0 New mapping table after config 3750# show mls qos maps cos-output-q Cos-outputg-threshold map: cos: 0 1 2 3 4 5 6 7 -----\_ \_ \_ \_ \_ \_ \_ \_ queue-threshold: 3-3 2-1 3-1 3-1 4-1 1-1 4-1 4-1

#### 3850

<#root>

Input : need apply trust-cos policy:

#### 3850#

show run policy-map trust-cos

```
class class-default
  set cos cos table default
```

#### 3850#

show table-map default

Table Map default default copy

Egress policy:

```
Before changing mapping:
Sample config:
3850#
```

show run policy-map example2

```
class cos5
```

```
bandwidth percent 15
class cos0_1
bandwidth percent 25
class cos2_3
bandwidth percent 40
class cos4_6_7
bandwidth percent 20
```

#### 3850#

show run class-map cos5

class-map match-any cos5
 match cos 5

#### 3850#

show run class-map  $\cos 0_1$ 

class-map match-any cos0\_1
 match cos 0
 match cos 1

#### 3850#

show run class-map cos2\_3

```
class-map match-any cos2_3
 match cos 2
 match cos 3
```

#### 3850#

```
show run class-map cos4_6_7
!
class-map match-any cos4_6_7
 match cos 4
 match cos 6
 match cos 7
After mapping changing , corresponding sample config:
3850#
show run policy-map example6
class cos5
    bandwidth percent 15
class cos1
   bandwidth percent 25
class cos0 2 3
   bandwidth percent 40
class cos4_6_7
   bandwidth percent 20
3850#
show class-map cos5
Class Map match-any cos5 (id 25)
  Match cos 5
3850#
show run class-map cos1
class-map match-any cos1
 match cos 1
3850#
show run class-map cos0_2_3
class-map match-any cos0_2_3
 match cos 0
 match cos 2
 match cos 3
3850#
show run class-map cos4_6_7
class-map match-any cos4_6_7
 match cos 4
 match cos 6
 match cos 7
```

## Exemplo 7: MLS ativado com mutação de DSCP

| 3750 (global)              | 3750 (interface)                                                                                                  | 3850                                                                                   |
|----------------------------|----------------------------------------------------------------------------------------------------|----------------------------------------------------------------------------------------|
| Mutação de MLS<br>QoS DSCP | Interface need config MLS QoS trust<br>CoS/DSCP<br>Nome de MLS QoS DSCP-mutation [o<br>nome é definido em global] | Política de entrada de interface com<br>DSCP diferente de mapeamento de table-<br>map. |

3750

<#root>

Global config :

3750(config)#

mls qos map dscp-mutation dscp-mutation 0 1 to 63

3750(config)#

mls qos map dscp-mutation dscp-mutation 2 3 to 62

Global show cli: c3750#

show mls qos maps dscp-mutation

```
Dscp-dscp mutation map:
dscp-mutation:
d1 : d2 0 1 2 3 4 5 6 7 8 9
0 :
63 63 62
 62 04 05 06 07 08 09
1 : 10 11 12 13 14 15 16 17 18 19
2 \hspace{0.1in}:\hspace{0.1in} 20 \hspace{0.1in} 21 \hspace{0.1in} 22 \hspace{0.1in} 23 \hspace{0.1in} 24 \hspace{0.1in} 25 \hspace{0.1in} 26 \hspace{0.1in} 27 \hspace{0.1in} 28 \hspace{0.1in} 29 \hspace{0.1in}
3 : 30 31 32 33 34 35 36 37 38 39
4 : 40 41 42 43 44 45 46 47 48 49
5 : 50 51 52 53 54 55 56 57 58 59
6 : 60 61 62 63
Dscp-dscp mutation map:
Default DSCP Mutation Map:
d1 : d2 0 1 2 3 4 5 6 7 8 9
0 : 00 01 02 03 04 05 06 07 08 09
1 : 10 11 12 13 14 15 16 17 18 19
```

2 : 20 21 22 23 24 25 26 27 28 29 3 : 30 31 32 33 34 35 36 37 38 39 4 : 40 41 42 43 44 45 46 47 48 49 5 : 50 51 52 53 54 55 56 57 58 59 6 : 60 61 62 63 Interface config: interface FastEthernet7/0/3 description trust dscp mls qos trust dscp mls qos dscp-mutation dscp-mutation c3750# show mls qos interface f7/0/3 FastEthernet7/0/3 trust state: trust dscp trust mode: trust dscp trust enabled flag: ena COS override: dis default COS: 0 DSCP Mutation Map: dscp-mutation Trust device: none qos mode: port-based Interface using default dscp-table: c3750# show mls qos interface g3/0/1 GigabitEthernet3/0/1 trust state: not trusted trust mode: not trusted trust enabled flag: ena COS override: dis default COS: 0 DSCP Mutation Map: Default DSCP Mutation Map Trust device: none qos mode: port-based

#### 3850

<#root>

Ingress : apply policy with dscp table-map Egress: classify on new dscp value with queuing action Ingress: 3850# show table-map dscp-2-dscp Table Map dscp-2-dscp from 0 to 63 from 1 to 63 from 2 to 62 from 3 to 62 default copy 3850# show run policy-map example7-input class class-default set dscp dscp table dscp-2-dscp Egress: 3850# show run policy-map example7-output class dscp63 shape average percent 20 [ queuing action based on the user need] class dscp62

## Exemplo 8: MLS QoS Habilitado com Política Agregada

shape average percent 30 [queuing action based on user need]

| 3750 (global)                                                                                                    | 3750 (interface)                                                                              | 3850                   |
|----------------------------------------------------------------------------------------------------|-----------------------------------------------------------------------------------------------|------------------------|
| <b>política de agregação MLS QoS</b><br>[Todas as classes usam agg-policing pode<br>compartilhar a taxa de vigilância.] | Precisa de configuração de necessidade<br>de interface                                        | Agg-policing<br>(HQoS) |
| MLS QoS aggregate-policer <b>agg_traffic 8000</b><br><b>8000 exceed-action drop</b>                                     | A interface tem uma política que tem<br>agg_traffic como o nome do vigilante de<br>agregação. |                        |

#### 3750

Global:

mls qos aggregate-policer agg\_traffic 8000 8000 exceed-action drop

Access-list: access-list 1 permit 192.168.0.0 0.0.0.255 access-list 2 permit 10.0.0.0 0.0.0.255 Class-map: class-map match-all agg1 match access-group 1 class-map match-all agg2 match access-group 2 Policy-map: policy-map agg\_policer class agg1 set dscp 40 police aggregate agg\_traffic class agg2 set dscp 55 police aggregate agg\_traffic Note: class agg1 and agg2 can share the same policing rate

#### 3850

```
policy-map agg_police
class class-default
police cir 8000
service-policy child
policy-map child
class agg1
  set dscp 40
class agg2
  set dscp 55
```

#### Exemplo 9: MLS habilitado com marcação de vigilância inferior

| 3750 (configuração<br>global)              | 3750 (interface)                                                                                                    | 3850                                                                                            |
|--------------------------------------------|----------------------------------------------------------------------------------------------------|-------------------------------------------------------------------------------------------------|
| Mapear MLS QoS de<br>policed-DSCP x para y | Desde que a interface tenha uma política<br>de vigilância, exceda a sua transmissão, a<br>CLI global pode ter efeito [somente<br>entrada]. | Um mapa de tabela para exceder e<br>um para ação de violação de<br>vigilância, entrada e saída. |

<#root>

Default policed-dscp map:

3750#

show mls qos map policed-dscp

Policed-dscp map: d1 : d2 0 1 2 3 4 5 6 7 8 9 0 : 00 01 02 03 04 05 06 07 08 09 1 : 10 11 12 13 14 15 16 17 18 19 2 : 20 21 22 23 24 25 26 27 28 29 3 : 30 31 32 33 34 35 36 37 38 39 4 : 40 41 42 43 44 45 46 47 48 49 5 : 50 51 52 53 54 55 56 57 58 59 6 : 60 61 62 63

User define policed-dscp map:

3750(config)#

mls qos map policed-dscp 0 10 18 24 46 to 8

3750#

show mls qos map policed-dscp

Policed-dscp map: d1 : d2 0 1 2 3 4 5 6 7 8 9 0 : 08 01 02 03 04 05 06 07 08 09 1 : 08 11 12 13 14 15 16 17 08 19 2 : 20 21 22 23 08 25 26 27 28 29 3 : 30 31 32 33 34 35 36 37 38 39 4 : 40 41 42 43 44 45 08 47 48 49 5 : 50 51 52 53 54 55 56 57 58 59 6 : 60 61 62 63

Policy config: class-map match-all policed-dscp match access-group 2 class policed-dscp police 8000 8000 exceed-action policed-dscp-transmit

Attach the above policy at ingress:

Note : Mark down table can be used by policing and interface policing as long as exceed action is transmit

```
3850
```

<#root>

```
3850(config)#table-map policed-dscp
3850(config-tablemap)#map from 0 to 8
3850(config-tablemap)#map from 10 to 8
3850(config-tablemap)#map from 18 to 8
3850(config-tablemap)#map from 24 to 8
3850(config-tablemap)#map from 46 to 8
3850#
```

show table-map policed-dscp

```
Table Map policed-dscp
from 0 to 8
from 10 to 8
from 18 to 8
from 24 to 8
from 46 to 8
default copy
```

#### 3850#

show policy-map policed-dscp

```
Policy Map policed-dscp
Class class-default
police cir percent 10
conform-action transmit
exceed-action set-dscp-transmit dscp table policed-dscp
```

# Exemplo 10: MLS QoS habilitado com configuração de limite de fila

| 3750 (global)                                                                   | 3750 (interface)              | 3850                                  |
|---------------------------------------------------------------------------------|-------------------------------|---------------------------------------|
| saída de conjunto de filas MLS QoS 1<br>limite 1100 100 50 200 (limite de fila) |                               |                                       |
| [ <b>1</b> ->queue-set 1,                                                       |                               |                                       |
| 1->first queue,                                                                 | Interface config<br>queue-set | Delítico de filo de coíde com ocão de |
| 00 ->threshold 1,                                                               | O padrão é queue-             | fila e configuração de q-limit.       |
| 100 ->threshold 2,                                                              | set 1]                        |                                       |
| 50 -> reserved buffer,                                                          |                               |                                       |
| 200 -> max threshold]                                                           |                               |                                       |

<#root>

Global config:

mls qos srr-queue output cos-map queue 2 threshold 1 2 mls qos srr-queue output cos-map queue 2 threshold 2 3 mls qos srr-queue output cos-map queue 2 threshold 3 6 7

If no interface config, the queue-set 1 can be used:

3750#

show mls qos queue-set 1

| Queueset:<br>Queue | 1<br>: | 1   | 2   | 3   | 4   |
|--------------------|--------|-----|-----|-----|-----|
| buffers            | :      | 15  | 25  | 40  | 20  |
| threshold          | L:     | 100 | 125 | 100 | 60  |
| threshold2         | 2:     | 100 | 125 | 100 | 150 |
| reserved           | :      | 50  | 100 | 100 | 50  |
| maximum            | :      | 200 | 400 | 400 | 200 |

For interface config queue-set 2 explicitly:

#### 3750#

show mls qos queue-set 2

| Queueset:<br>Queue | 2<br>: | 1   | 2   | 3   | 4   |
|--------------------|--------|-----|-----|-----|-----|
| buffers            | :      | 25  | 25  | 25  | 25  |
| threshold          | L:     | 100 | 200 | 100 | 100 |
| threshold2         | 2:     | 100 | 200 | 100 | 100 |
| reserved           | :      | 50  | 50  | 50  | 50  |
| maximum            | :      | 400 | 400 | 400 | 400 |

#### 3850

#### <#root>

(multiple class with queue-limit turn on)

3850#

```
show policy-map q-limit
Policy Map q-limit
Class users-class
Queuing action ( shaper, bandwidth and bandwidth remaining)
queue-limit cos 2 percent 50
queue-limit cos 3 percent 50
queue-limit cos 6 percent 70
queue-limit cos 7 percent 70
Note: using the above config, cos 2 and cos 3 can be dropped earlier then cos 6 and 7
```

## Exemplo 11: MLS QoS Habilitado com Configuração de Buffer de Fila

| 3750 (global)                                          | 3750 (interface)                                    | 3850                                                                                     |
|--------------------------------------------------------|-----------------------------------------------------|------------------------------------------------------------------------------------------|
| MLS QoS queue-set output [1]<br>buffers [15 25 40 20 ] | Interface config queue-set<br>[default queue-set 1] | Mapa de políticas com ação de<br>enfileiramento e proporção de fila-<br>buffers [0-100]. |

3750

<#root>

Default queue-buffer :

3750#

show mls qos queue-set 1

| Queueset: | 1  |     |     |     |     |  |
|-----------|----|-----|-----|-----|-----|--|
| Queue     | :  | 1   | 2   | 3   | 4   |  |
|           | ·  |     |     |     |     |  |
| buffers   | :  | 25  | 25  | 25  | 25  |  |
| threshold | 1: | 100 | 200 | 100 | 100 |  |
| threshold | 2: | 100 | 200 | 100 | 100 |  |
| reserved  | :  | 50  | 50  | 50  | 50  |  |
| maximum   | :  | 400 | 400 | 400 | 400 |  |

User define queue-buffer:

mls qos queue-set output 1 buffers 15 25 40 20

3750#

show mls qos queue-set 1

Queueset: 1

| Queue      | : | 1   | 2   | 3   | 4   |
|------------|---|-----|-----|-----|-----|
| buffers    | : | 15  | 25  | 40  | 20  |
| threshold1 | : | 100 | 125 | 100 | 60  |
| threshold2 | : | 100 | 125 | 100 | 150 |
| reserved   | : | 50  | 100 | 100 | 50  |
| maximum    | : | 200 | 400 | 400 | 200 |

<#root>

3850#

show policy-map queue-buffer

```
Policy Map queue-buffer
Class cos7
bandwidth percent 10
queue-buffers ratio 15
Class cos1
bandwidth percent 30
queue-buffers ratio 25
class-map:
```

====== 3850#

show class-map cos7

```
Class Map match-any cos7 (id 22)
```

Match cos 7

3850#

```
show class-map cos1
```

Class Map match-any cos1 (id 28)

Match cos 1

Attach to the interface at egress direction:

# Exemplo 12: MLS QoS habilitado com configuração de largura de banda

| 3750 (global)     | 3750 (interface)                   | 3850                |
|-------------------|------------------------------------|---------------------|
| MLS QoS (modo de  | Configuração de nível de interface | Largura de banda no |
| compartilhamento) | SRR-queue bandwidth share 1        | policy-map          |

<#root>

Default share and shape mode:

3750-3stack#

show mls qos interface gig 1/0/1 queueing

GigabitEthernet1/0/1 Egress Priority Queue : disabled Shaped queue weights (absolute) : 25 0 0 0 Shared queue weights : 25 25 25 The port bandwidth limit : 100 (Operational Bandwidth:100.0) The port is mapped to qset : 1

User config share mode under interface:

interface GigabitEthernet1/0/1
srr-queue bandwidth share 40 30 20 10
srr-queue bandwidth shape 0 0 0 0

3750#

show mls qos interface gig1/0/1 queueing

GigabitEthernet1/0/1 Egress Priority Queue : disabled Shaped queue weights (absolute) : 0 0 0 0 Shared queue weights : 40 30 20 10 The port bandwidth limit : 100 (Operational Bandwidth:100.0) The port is mapped to qset : 1

#### 3850

<#root>

3850#

show policy-map bandwidth

Policy Map bandwidth Class cos1 bandwidth percent 40 Class cos2 bandwidth percent 30 Class cos3 bandwidth percent 20

```
Class class-default
      bandwidth percent 10
3850#
show class-map cos1
Class Map match-any cos1
  Match cos 1
3850#
show class-map cos2
Class Map match-any cos2
  Match cos 2
3850#
show class-map cos3
Class Map match-any cos3 (id 26)
  Match cos 3
3850#
show class-map cos4
Class Map match-any cos4 (id 25)
  Match cos 4
```

# Exemplo 13: MLS QoS habilitado com prioridade

| 3750 (Global)                                                                                 | 3750 (interface)                                                                                                    | 3850                                   |
|-----------------------------------------------------------------------------------------------|----------------------------------------------------------------------------------------------------|----------------------------------------|
| MLS QoS [fila de expedição]<br>Observação: fila de<br>expedição igual à fila de<br>prioridade | Interface level config <b>priority-queue out</b> [make<br>correspondente queue-setâ€ <sup>™</sup> s 1st queue as strict<br>priority queue] | Nível de prioridade<br>1 no policy-map |

## 3750

<#root>

```
interface GigabitEthernet1/0/2
priority-queue out
```

end

3750#

show mls qos interface gig1/0/2 queueing

```
GigabitEthernet1/0/2
Egress Priority Queue : enabled
Shaped queue weights (absolute) : 25 0 0 0
Shared queue weights : 25 25 25 25
The port bandwidth limit : 100 (Operational Bandwidth:100.0)
The port is mapped to qset : 1
```

#### 3850

<#root>

3850#

```
show run policy-map priority-queue
```

```
class cos7
    priority level 1 ? strict priority
    class cos1
        shape average percent 10
Attach the above policy to interface at egress side:
```

## Exemplo 14: MLS QoS Habilitado com Configuração do Shaper

3750

<#root>

```
Default shape mode:
GigabitEthernet1/0/3
Egress Priority Queue : disabled
Shaped queue weights (absolute) : 25 0 0 0
Shared queue weights : 25 25 25 25
The port bandwidth limit : 100 (Operational Bandwidth:100.0)
The port is mapped to qset : 1
```

User define shape mode:

```
interface GigabitEthernet1/0/3
  srr-queue bandwidth shape 4 4 4 4
```

3750-3stack#

show mls qos interface gigabitEthernet 1/0/3 queueing

GigabitEthernet1/0/3 Egress Priority Queue : disabled Shaped queue weights (absolute) :

4 4 4 4

Shared queue weights : 25 25 25 25 The port bandwidth limit : 100 (Operational Bandwidth:100.0) The port is mapped to qset : 1

#### 3850

<#root>

3850#

show policy-map shape

```
Policy Map shape
Class cos1
Average Rate Traffic Shaping
```

cir 25%

```
Class cos2
Average Rate Traffic Shaping
```

cir 25%

```
Class cos3
Average Rate Traffic Shaping
```

cir 25%

```
Class cos4
Average Rate Traffic Shaping
```

cir 25%

# Exemplo 15: MLS QoS habilitado com largura de banda

| 3750 (Global) | 3750 (interface)                       | 3850                         |
|---------------|----------------------------------------|------------------------------|
| mls qos       | Limite de largura de banda de fila SRR | Velocidade, largura de banda |

<#root>

interface GigabitEthernet1/0/4
 srr-queue bandwidth limit 50

3750-3stack#

show mls qos interface g1/0/4 queueing

```
GigabitEthernet1/0/4
Egress Priority Queue : disabled
Shaped queue weights (absolute) : 25 0 0 0
Shared queue weights : 25 25 25
The port bandwidth limit : 50 (Operational Bandwidth:50.0)
The port is mapped to qset : 1
```

#### 3850

<#root>

3850#

```
show policy-map default-shape
```

```
Policy Map default-shape
Class class-default
Average Rate Traffic Shaping
cir 50%
service-policy child
```

[ queuing based on customer need]

## **Exemplo 16: HQoS**

| 3750 (configuração<br>global) | 3750 (interface)                                                                  | 3850                         |
|-------------------------------|-----------------------------------------------------------------------------------|------------------------------|
| Class-map,<br>Policy-map      | Anexa política a SVI<br>A interface precisa de configuração MLS QoS<br>vlan_based | Política de entrada de<br>PV |

```
<#root>
Note:
SVI: Parent [class acl based class-map->policing]
        Child [class interface range class-map->marking]
Child class-map:
3750(config)#class-map cm-interface-1
3750(config-cmap)#match input gigabitethernet3/0/1 - gigabitethernet3/0/2
Child policy-map
3750(config)#policy-map port-plcmap-1
3750(config)#policy-map port-plcmap-1
3750(config-pmap)#class cm-interface-1
3750(config-pmap)class cm-interface-1
3750(config-pmap)class cm-interface-1
3750(config-pmap).
Parent class-map matching acl:
3750(config)#access-list 101 permit ip any any
Parent class-map:
```

Attach the policy to the interface:

3750(config)#class-map cm-1

3750(config-pmap)#class cm-1
3750(config-pmap-c)#set dscp 7

3750(config-pmap-c)#set dscp 10

3750(config-pmap-c)#exit
3750(config-pmap)#class cm-2

3750(config-cmap)#match access 101

3750(config)#policy-map vlan-plcmap

```
3750(config)#interface vlan 10
3750(config-if)#service-policy input vlan-plcmap
```

3750(config-pmap-c)#service-policy port-plcmap-1

3750(config-pmap-c)#service-policy port-plcmap-1

#### 3850

#### <#root>

Note: Due to target change, this can't be one to one mapping, need config based on customer requirement.

Target is at port level Parent classify on vlan

```
3850#
show run policy-map PV_parent_marking_child_policing
class vlan10
   set dscp 63
   service-policy child_class_dscp_policing
class vlan11
  set cos 5
  service-policy child_class_dscp_policing
class vlan12
   set precedence 6
   service-policy child_class_dscp_policing
3850#
show run policy-map child_class_dscp_policing
class dscp1
    police cir percent 12
class dscp2
   police cir percent 15
class dscp3
   police cir percent 20
class class-default
   police cir percent 22
3850#
show run class-map vlan10
class-map match-any vlan10
 match vlan 10
3850#
show run class-map vlan11
class-map match-any vlan11
 match vlan 11
3850#
show run class-map vlan12
class-map match-any vlan12
 match vlan 12
3850#
show run class-map dscp1
class-map match-any dscp1
```

```
match dscp 1
```

3850#

show run class-map dscp2

class-map match-any dscp2
 match dscp 2

3850#

show run class-map dscp3

```
class-map match-any dscp3
  match dscp 3
```

# Informações Relacionadas

• Suporte técnico e downloads da Cisco

## Sobre esta tradução

A Cisco traduziu este documento com a ajuda de tecnologias de tradução automática e humana para oferecer conteúdo de suporte aos seus usuários no seu próprio idioma, independentemente da localização.

Observe que mesmo a melhor tradução automática não será tão precisa quanto as realizadas por um tradutor profissional.

A Cisco Systems, Inc. não se responsabiliza pela precisão destas traduções e recomenda que o documento original em inglês (link fornecido) seja sempre consultado.